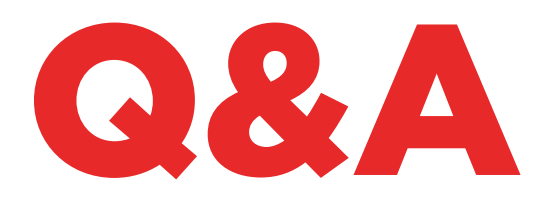

# TKM. XTREME KIT

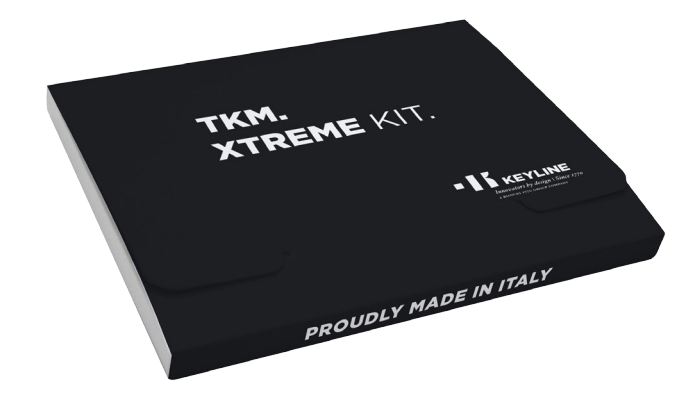

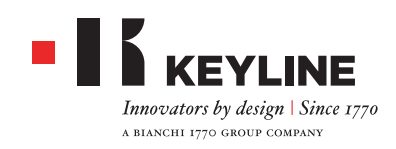

### COME FACCIO A CAPIRE QUALE TESTA ELETTRONICA TKM ATTIVA TKM. XTREME KIT IN 884 DECRYPTOR MINI E 884 DECRYPTOR ULTEGRA?

Per attivare TKM. Xtreme Kit è necessario utilizzare la testa elettronica contenuta nel Kit di attivazione, la quale presenta la laserizzazione sulla parte frontale "Xtreme".

### HO ATTIVATO LA MACCHINA CON IL TKM NELLA SCATOLA. LO POSSO RIUTILIZZARE?

La testa elettronica che ha attivato la sua 884 Decryptor Mini oppure 884 Decryptor Ultegra può essere riutilizzata fino a un massimo di 10 volte per clonare i modelli di auto indicati nel sito www.keyline.it o www.keyline-usa. com alla sezione Aggiornamenti Software.

### HO DIMENTICATO LA PASSWORD, COME FACCIO AD ACCEDERE?

Le è possibile richiedere una nuova password tramite i siti www.keyline.it o www.keyline-usa.com (dipende a quale dei due si è registrato) oppure tramite la App Keyline Cloning Tool o il Software che può scaricare nella pagina web del prodotto. Riceverà una mail che la informa dell'avvenuta modifica. Per rendere effettiva la nuova password basterà cliccare sul link riportato nella mail inviata al Suo indirizzo.

### NON MI ARRIVA LA MAIL DI REGISTRAZIONE. COSA SIGNIFICA?

È possibile che le impostazioni del suo sistema blocchino la ricezione di alcuni messaggi. Provi a verificare nella cartella della posta indesiderata. Il mittente è Keyline S.p.A.

### COME SI INSTALLA IL SOFTWARE?

In pochi passi: scarichi il programma dal sito www.keyline.it o www.keyline-usa.com cliccando sul pulsante DOWNLOAD SOFTWARE nella pagina di prodotto TKM. Xtreme Kit. Una volta scaricato il programma faccia doppio clic per avviare l'installazione. Non le resta che seguire le istruzioni che compaiono nell'interfaccia.

### NON RIESCO A SCARICARE IL SOFTWARE. PERCHÉ?

Ci possono essere problemi dovuti all'azione

dell'Antivirus o del Firewall. Provi a disabilitarli momentaneamente durante il download e l'installazione del software KCT.

HO GIÀ ATTIVATO 884 DECRYPTOR MINI O 884 DECRYPTOR ULTEGRA CON TKM. STARTER KIT, POSSO ATTIVARE ANCHE TKM. XTREME KIT? Sì è possibile, è sufficiente eseguire la normale procedura di attivazione di TKM. Xtreme Kit.

### I MODELLI CLONABILI DA TKM. XTREME KIT COMPRENDONO ANCHE I MODELLI CLONABILI DA TKM. STARTER KIT?

Sì, i modelli che TKM. Xtreme Kit è in grado di clonare sono comprensivi di quelli clonabili con TKM. Starter Kit.

### POSSO SPEGNERE LA MACCHINA QUANDO È CONNESSA AL PC?

Può spegnere e poi può scollegare 884 Decryptor Ultegra o 884 Decryptor Mini dal PC, nel momento in cui appare la scritta "Per clonare una nuova chiave, selezionare Keyline Cloning Tool dal pulsante Menù". Per riavviare le clonazione di una chiave con transponder Megamos® una volta accesa la macchina le sarà sufficiente inserire la chiave TKM utilizzata per ottenere le sniffate, inserire poi la chiave originale con cui si è dato avvio al processo e reinserire il TKM per terminare la procedura.

### QUANTE VOLTE POSSO RIUTILIZZARE LA TESTA TKM PRESENTE NEL TKM. XTREME KIT?

La testa si può usare fino a 10 volte dopo aver fatto l'attivazione.

### LA TESTA ELETTRONICA TKM SOSTITUISCE ANCHE IL TK100? SI PUÒ USARE COME UN TK100?

No, il TKM si usa solo per clonare i transponder Megamos® Crypto presenti nei modelli di auto indicati nel sito www.keyline.it o www.keyline-usa.com. Il TK100 può essere utilizzato per la clonazione di tutti i transponder Texas® Crypto di prima e seconda generazione, di tutti i transponder Philips® Crypto di seconda generazione e dei transponder a codice fisso. Il TKM non sostituisce il TK100.

### C'È UN NUMERO MINIMO E UN NUMERO MASSIMO DI SNIFFATE PER CLONARE UNA CHIAVE CON TKM. XTREME KIT?

Le sniffate sono 4. Il numero di sniffate viene comunque sempre indicato dal software o dalla App durante la procedura di clonazione, è sufficiente, quindi, seguire tali indicazioni.

### COSA SUCCEDE SE TOLGO TKM. XTREME KIT DURANTE LA FASE DI SCRITTURA?

È sconsigliabile, in quanto la scrittura potrebbe non essere completa e sarebbe quindi necessario ripeterla.

### COSA SUCCEDE SE HO PERSO LA CONNESSIONE AD INTERNET O SI SPEGNE IL PC/SMARTPHONE/TABLET?

È necessario ripetere la procedura inserendo la chiave che ha raccolto le sniffate (in caso di transponder Crypto) e, successivamente, la chiave originale per riavviare la fase di calcolo.

### DURANTE LA CLONAZIONE POSSO USCIRE DALLA PROCEDURA SENZA INTERROMPERE IL PROCESSO?

Sì, è possibile uscire dalla procedura ed utilizzare la propria 884 Decryptor Mini / 884 Decryptor Ultegra per clonare nuove chiavi Philips®, Texas® o Megamos®, senza perdere la priorità acquisita. Al termine del calcolo precedentemente avviato il server invia un'email di avviso al suo indirizzo. Si prega quindi di effettuare la registrazione con il proprio indirizzo email corretto e correntemente usato.

### ALLA RICEZIONE DELL'EMAIL IL PROCESSO DI CLONAZIONE È TERMINATO?

No, alla ricezione dell'email è terminato il calcolo ed è possibile concludere la clonazione in pochi e semplici passi: inserire la chiave TKM precedentemente usata per effettuare le sniffate, inserire poi la chiave originale con cui è stato avviato il processo e infine reinserire il TKM per terminare la procedura.

### QUANDO ARRIVA IL MOMENTO DI CONCLUDE-RE LA CLONAZIONE NON RICORDO PIÙ QUALE CHIAVE TKM HO USATO PER EFFETTUARE LE SNIFFATE PRECEDENTI, COSA DEVO FARE? Molto semplicemente basta inserire la chiave TKM nel

proprio dispositivo di clonazione Keyline e confrontare l'ID che compare nella schermata con quello presente nell'email ricevuta. Se gli ID sono identici, la chiave TKM inserita è corretta ed è possibile concludere la clonazione; se sono differenti è sufficiente togliere la chiave TKM e inserirne un'altra con cui sono state effettuate le sniffate.

### È POSSIBILE GESTIRE CON LA PROPRIA 884 DECRYPTOR MINI / 884 DECRYPTOR ULTEGRA PIÙ PROCEDURE DI CLONAZIONE?

Sì è possibile. Quando appare la scritta "Per clonare una nuova chiave selezionare Keyline Cloning Tool dal menu" è possibile uscire dal processo di clonazione in corso, mantenendo la priorità acquisita, e procedere con la clonazione di una nuova chiave Philips®, Texas® o Megamos®.

IMPORTANTE: non cliccare il pulsante "Annulla" per non perdere la priorità acquisita.

### IN QUALE MOMENTO DELLA PROCEDURA POS-SO USCIRE DALLA CLONAZIONE IN CORSO?

È possibile uscire dalla procedura nel momento in cui appare la scritta "Per clonare una nuova chiave selezionare Keyline Cloning Tool dal menu". Per avviare una nuova clonazione è sufficiente selezionare la voce "Keyline Cloning Tool" dal pulsante Menù.

### IL TEMPO DI ATTESA COMUNICATO DALL'APP O DAL SOFTWARE È CORRETTO?

Il tempo di attesa che l'App o il Software comunicano è una previsione di massima del tempo che potrebbe servire per avviare il calcolo della chiave.

### TKM. XTREME KIT E 884 DECRYPTOR ULTEGRA

### COME SI INSTALLA L'AGGIORNAMENTO PER 884 DECRYPTOR ULTEGRA?

Basta collegare la 884 Decryptor Ultegra tramite cavo USB al PC accenderla, aprire il programma KCT, cliccare sul pulsante del menu in alto a destra, cliccare su

Impostazioni, Installa Aggiornamenti. Apparirà la barra di esecuzione dell'aggiornamento e, al termine della procedura, il messaggio di aggiornamento completato.

### LA MIA 884 DECRYPTOR ULTEGRA NON VIENE RICONOSCIUTA DAL SOFTWARE/PC? PERCHÉ?

La sua 884 Decryptor Ultegra deve essere aggiornata con l'ultima versione dell'aggiornamento rilasciato da Keyline. Una volta scaricato il Software KCT e installato nel suo PC, all'avvio del Software apparirà il seguente messaggio "INSTALLARE AGGIORNAMENTO". Una volta effettuato l'aggiornamento, 884 Decryptor Ultegra verrà riconosciuta dal software KCT con l'ultima versione di aggiornamento e sarà abilitata all'attivazione di TKM.

### APPARE LA FINESTRA CON INDICATO DISC 884. COSA SIGNIFICA? POSSO CHIUDERLA?

Significa che la sua 884 Decryptor Ultegra è stata riconosciuta dal PC che sta utilizzando. Se le crea disturbo può tranquillamente chiudere la finestra.

### LA FINESTRA DISC 884 APPARE E SCOMPARE. COSA SIGNIFICA?

Ciò avviene solo durante la fase di aggiornamento di 884 Decryptor Ultegra che si riavvia automaticamente. Durante questa breve fase, vedrà apparire più volte la finestra DISC884.

### COME FACCIO A SAPERE CHE 884 DECRYPTOR ULTEGRA È CORRETTAMENTE AGGIORNATA?

Le basterà avviare il Software KCT facendo doppio clic sull'icona, cliccare sul menu in alto a destra e selezionare dal menu a tendina la voce Diagnostica; cliccare su DISCO 884 (evidenziato in blu); sulla sezione a destra apparirà la versione dell'aggiornamento installato, il numero di matricola e UID della 884 Decryptor Ultegra connessa a PC.

### QUALI MODELLI DI AUTO POSSO CLONARE CON TKM. XTREME KIT?

I modelli di auto con i relativi anni di produzione sono consultabili all'interno del sito www.keyline.it

### TKM. XTREME KIT E 884 DECRYPTOR MINI

### POSSO UTILIZZARE IL PC O IL MIO SMARTPHONE / TABLET PER ALTRE OPERAZIONI MENTRE STO CLONANDO UN TRANSPONDER?

Sì, è possibile ma è sconsigliato. Mentre 884 Decryptor Mini elabora i dati è bene non fare altre operazioni. L'unica operazione consentita è bloccare la clonazione premendo il pulsante "ANNULLA".

### APPARE LA FINESTRA CON INDICATO DISC MINI\_884. COSA SIGNIFICA? POSSO CHIUDERLA?

Significa che la sua 884 Decryptor Mini è stata riconosciuta dal PC che sta utilizzando. Se le crea disturbo può tranquillamente chiudere la finestra.

### È NECESSARIO AGGIORNARE 884 DECRYPTOR MINI PRIMA DI ATTIVARE PER LA PRIMA VOLTA TKM. XTREME KIT?

Sì, è importante effettuare l'aggiornamento di 884 Decryptor Mini da PC Windows (7 e successivi) tramite Software KCT. Tale aggiornamento è necessario solo in fase di attivazione.

### COSA SUCCEDE SE SCOLLEGO IL CAVO DA 884 DECRYPTOR MINI?

884 Decryptor Mini smette di funzionare essendo privata della corrente elettrica che la alimenta.

### DOPO AVER SCARICATO E INSTALLATO IL SOFTWARE O L'APP KEYLINE CLONING TOOL POSSO INIZIARE A LAVORARE CON 884 DECRYPTOR MINI?

No. Dopo aver installato il software o l'App Keyline Cloning Tool e aver collegato 884 Decryptor Mini al proprio Pc/smartphone/tablet - e aver creato il proprio account se non si è già registrati è necessario associare la macchina al proprio account ID, seguendo queste semplici procedure:

- effettuare Login con il proprio account;
- aprire il menù del software o della App Keyline Cloning Tool;

- selezionare la voce "Il Mio Profilo";
- selezionare la voce "I Miei Prodotti" e cliccare sull'icona con la matita. Apparirà la scritta 884 Decryptor Mini con il relativo numero di matricola;
- cliccare sull'icona con il floppy disk per salvare le modifiche e l'associazione di 884 Decryptor Mini all'account ID.

#### COME POSSO DISASSOCIARE 884 DECRYPTOR MINI?

Per disassociare 884 Decryptor Mini basta effettuare poche semplici operazioni:

- effettuare il Login con il proprio account ;
- aprire il menù del software o della App Keyline Cloning Tool;
- selezionare la voce "II Mio Profilo";
- selezionare la voce "I Miei Prodotti" e cliccare sull'icona con la matita. Appariranno i prodotti registrati dall'account ID in uso;
- cancellare la macchina che si vuole disassociare dall'account ID cliccando sull'icona con la "X" posizionata accanto al menu a tendina;
- cliccare sull'icona con il floppy disk per salvare le modifiche.

### APP KEYLINE CLONING TOOL

### COME SI INSTALLA L'APP KEYLINE CLONING TOOL PER 884 DECRYPTOR MINI?

In pochi e semplici passi: accedere dal proprio dispositivo al sito www.keyline.it o al sito www.keyline-usa. com, entrare nella pagina di prodotto 884 Decryptor Mini e cliccare sull'icona di Google Play Store per accedere alla pagina. Cliccare sull'icona "Installa" e attendere l'installazione dell'App nel proprio dispositivo. È possibile scaricare e installare l'App, anche da Google Play Store digitando "Keyline Cloning Tool" nell'apposito box di ricerca in alto a sinistra.

### COME SI COLLEGA 884 DECRYPTOR MINI ALLO SMARTPHONE (O TABLET)?

Utilizzando i cavi in dotazione. Per connettere 884 Decryptor Mini al PC basterà utilizzare il cavo più lungo in dotazione; per connettere 884 Decryptor Mini allo smartphone/tablet devono essere usati entrambi i cavi in dotazione. Questi devono essere uniti tra di loro alle estremità di tipo USB. L'estremità Micro USB del cavo più lungo deve essere connessa a 884 Decryptor Mini, mentre l'estremità Micro USB del cavo più corto (cavo OTG) deve essere connessa al device (smartphone o tablet).

### QUANDO STO CLONANDO UNA CHIAVE E RICEVO UNA TELEFONATA COSA SUCCEDE?

Come in ogni App, la procedura in corso si "congela" e viene data priorità alla telefonata. Terminata la telefonata si può riprendere con le operazioni avviate. Di fatto, il server continua a lavorare e la App Keyline Cloning Tool non viene chiusa ma resta in modalità background.

### PERCHÉ LO SCHERMO NON RUOTA QUANDO STO CLONANDO?

La fase di calcolo è uno dei momenti più delicati nel processo di clonazione. Pertanto, è necessario che la App Keyline Cloning Tool lavori con piena capacità di calcolo. La rotazione dello schermo in questo senso può rallentare le procedure di clonazione, ma non le interrompe.

### L'APP KEYLINE CLONING TOOL HA ACCESSO A DATI PERSONALI?

No. L'applicazione Keyline Cloning Tool non ha accesso a nessun dato personale presente nel device che si connette.

### L'APP KEYLINE CLONING TOOL NECESSITA DI UNA CONNESSIONE A BANDA LARGA?

No. L'applicazione Keyline Cloning Tool necessita di una connessione stabile, non necessariamente a banda larga.